本文档旨在帮助用户如何将网控设备接入到私有 MQTT 服务器。让用户能够快速的将网控物联网设备投入"使用",即通过私有云与设备进行交互性测试,在此期间了解物接入的基础概念和业务逻辑,为后续的开发和业务部署工作提供基础。

本文以网控物联网多功能输入输出模块 GNC-NIO 为例进行连接测试。如您还未 搭建好私有 MQTT 服务器,建议先查看:《Windows 上搭建 MQTT 服务器》。

## 一、网控设备物联网配置

打开 GNC 设备发现与管理工具,发现认证设备后,进入设备物联网配置界面。

勾选启用。保持连接的时间间隔 120 秒,发布数据的超时时间 15 秒。

连接方式: TCP

**物联网接入中心类型**:可定制的 MQTT 私有服务器。下方的参数设置框切换到对应界面。

IOT 中心名称:为 MQTT 服务器的 IP 地址或域名。

端口号: 缺省为1883。

**用户名:**可自定义。

密码:可自定义。

(

Client ID: 根据 ID 方式选择不同可自定义或为空。

**ID**方式:用 MAC 地址作为 Client ID 或使用上面的 Client ID。

发布时的设备名:选择用设备名即可。

话题前缀: device, 须与后续连接测试话题保持一致。

话题后缀: up,须与后续连接测试话题保持一致。

之后"保存","重启"设备。至此,设备的物联网配置完成。

| 读配置 部分产品还需要在系统设置当中选择对应的数据上报方式或者协议                                                                                                  |
|----------------------------------------------------------------------------------------------------|
| 中心MQTT服务器1设置 中心MQTT服务器2设置                                                                                                    |
| ☑启用                                                                                                    |
| MQTT协议版本 缺省 → QOS O(almost once) → 保持连接的时间间隔 120 秒 发布数据的超时时间 15 秒                                                                  |
| <ul> <li>□ 清除断开期间服务器缓存的下发命令(Clean session)</li> <li>□ 保持最后发布的内容(Retain),很多云不支持此选项</li> <li>□ 启用断开发布信息功能(Will),很多云不支持此选项</li> </ul> |
| 断开信息的QOS 0 🗸 🗌 保持发布的断开信息(Will Retain) 断开信息的话题 devices/gnc-nio/mes:                                                                 |
| 连接方式 ICP ▼                                                                                                    |
| 物联网接入中心类型 可定制的MQII私有服务器 ▼                                                                                                    |
| 可定制的私有MQTT设置                                                                                                    |
| 中心IP或域名 192.168.10.90                                                                                                    |
| 端口号 1883 (TCP缺省1883, SSL缺省8883)                                                                                                    |
| 用户名 wangkong                                                                                                    |
| 密码 wangkong                                                                                                    |
| Client ID                                                                                                    |
| GIC系列设备发布话题信息设置                                                                                                    |
| ID万式 用MAC地址作为Client ID ▼ 友布信息时的设备名 用设备名(hostname) ▼                                                                                |
| 话题前缀 device 话题后缀 up                                                                                                    |
|                                                                                                    |

可通过 Console/ssh/telnet/或 Dashboard 的监控页面查看设备连接状态。

| Matt2 Connected:Yes                                       |
|-----------------------------------------------------------|
| Server URI:tcp://192.168.10.90:1883                       |
| Client ID:00BD3B000008                                    |
| UserName:wangkong                                         |
| Password:wangkong                                         |
| Connection break times:0, out break:0, Try connect times: |
| Reconnect timer left:0sec, send timer left:608sec         |
| Last error:Cannot connect to mgtt2 server, ret 255.       |

| 连接                            |              | 矿点       | ~ Clientid     | ~ Clientid |       |
|-------------------------------|--------------|----------|----------------|------------|-------|
| 节点                            | 客户端ID        | 用户名      | IP地址           | 端口         | 清除会话  |
| emqx@127.0.0 <mark>.</mark> 1 | 00BD3B00288B | wangkong | 192.168.10.111 | 1024       | false |
| 4                             |              |          |                |            | ÷     |

## 二、 客户端连接测试

安装并打开 MQTT.fx 客户端,点击配置按钮。

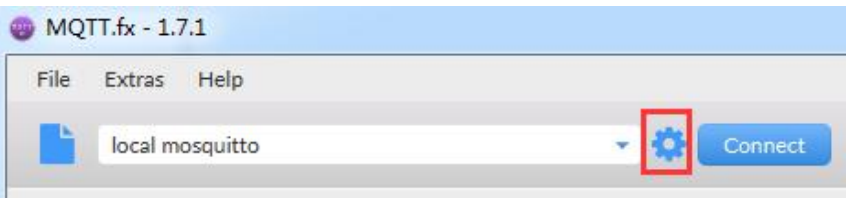

点击"+",新建连接。连接配置如下:

Profile Name: 自定义 Profile Type: MQTT Borker Broker Address: 为 MQTT 服务器的 IP 地址或域名 Boker Port: 1883 Clinet id: 自定义或随机生成 Username: 可自定义 Password: 可自定义

| Fast Asia                                     |                                                 |
|-----------------------------------------------|-------------------------------------------------|
| baidu-datatype-gnc-nio                        | Profile Name local mosquitto                    |
| baidu_datatype_softwai<br>f0myn83/test_client | Profile Type MQTT Broker                        |
| gnc-nio-shadow<br>local mosquitto             | MQTT Broker Profile Settings                    |
|                                               | Broker Address 127.0.0.1                        |
|                                               | Broker Port 1883                                |
|                                               | Client ID c3b78c38ad424990a0458a5b3353292d Gene |
|                                               | General User Credentials SSL/TLS Proxy LWT      |
|                                               | User Name testclient                            |
|                                               | Password •••••                                  |
|                                               |                                                 |
| + -                                           | Revert OK Apply                                 |

配置完成后,点击"Connect",即可成功连接。

baidu-datatype-gnc-nio-test 👻 🏟 Connect Disconnect

在 Subscribe 界面中订阅主题: device/GNC\_NIO/up 或 device/+/up, 即可在该 界面看到设备的上报数据。

(主题中的"device"和"up"对应之前设备物联网设置的话题前缀和话题 缀, "GNC\_NIO"为网控设备名, "+"为通配符)

| local mosquitto                     | Connect Disconnect                                                                     | <b>e</b> O |
|-------------------------------------|----------------------------------------------------------------------------------------|------------|
| Publish Subscribe Scripts Broker S  | tatus Log                                                                              |            |
| device/+/up                         | Subscribe     QoS1 QoS1 QoS2 Autoscro                                                  |            |
| device/+/up                         | device/GNC_NIO/up<br>device/+/up                                                       | 1<br>QoS 0 |
| Dunip Messages Mille Unsubscribe    | device/GNC_NIO/up<br>device/+/up                                                       | 2<br>QoS 0 |
|                                     |                                                                                        |            |
|                                     |                                                                                        |            |
|                                     |                                                                                        |            |
| Tonics Collector (0) Scan Ston 2027 |                                                                                        |            |
|                                     | device/GNC_NIO/up                                                                      | 2          |
|                                     | 03-04-2020 16:37:43.59863756                                                           | QoS 0      |
|                                     | <pre>{"type":"up","time":"20200403163741","dev":"GNC_NIO","aiolist":["1 0 1 1"]}</pre> | 1.385      |
|                                     |                                                                                        |            |

如要控制测试设备 GNC-NIO 的继电器 1<sup>~</sup>4 闭合(DO9<sup>~</sup>DO12),在 Publish 下往 主题: device/GNC\_NIO/control 发布控住设备继电器动作的命令: {"type":"control","dolist":["0 9 1"]}

| baidu-datatype-gnc-nio-test                       | Connect Disconnect  | <b>■</b> ●                  |
|---------------------------------------------------|---------------------|-----------------------------|
| Publish Subscribe Scripts Brok                    | er Status Log       |                             |
| » device/control                                  | Publish             | QoS0 QoS1 QoS2 Retained OST |
| {"type":"control","device":"gnc_nio","sptype":"DC | ","list":["0 9 1"]] |                             |

继电器1断开: {"type":"control","dolist":["0 9 0"]} 继电器2(D010)闭合: {"type":"control","dolist":["0 10 1"]} 继电器1<sup>~</sup>4均闭合: {"type":"control","dolist":["0 9 1","0 10 1","0 11 1","0 12 1"]}

至此,网控物联网设备接入到私有的 MQTT 服务器,并通过客户端进行连接测试完成。